## CalHFA MAS User Guide: New Loan Reservation

1. Click on **"New reservation"** from the loan tab.

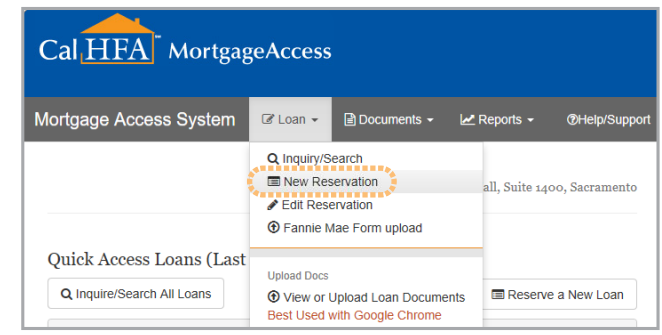

"Loan" tab and "New Reservation" option on MAS

2. Upload Fannie 3.4 file or 3.2 file.

**TIP** If you don't have a Fannie 3.4 or 3.2 file, you can manually input information.

3. After 3.4 or 3.2 file is uploaded, complete each section accordingly.

**TIP** After uploading the 3.4 or 3.2 file, if you click Save Loan Reservation all required field will show up in red.

**GOT QUESTIONS?** 

4. Click "Save Loan Reservation."

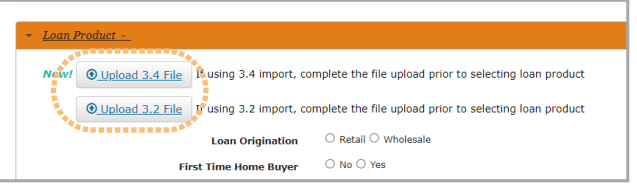

Click "Upload 3.2 File" on New Loan Reservation page

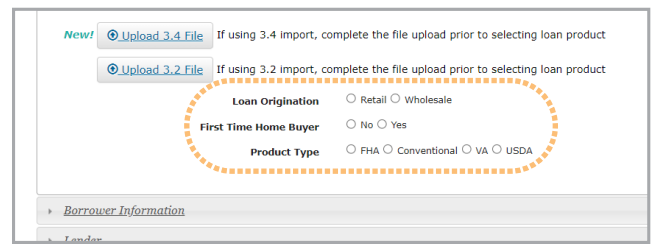

Complete Loan Product information

| <ul> <li>Borrower Information</li> </ul> |  |  |
|------------------------------------------|--|--|
| Lender                                   |  |  |
| Property                                 |  |  |
| Loan                                     |  |  |
| • Other Subordinate Financing 2          |  |  |
| G Back Save Loan Reservation             |  |  |

Click "Save Loan Reservation"

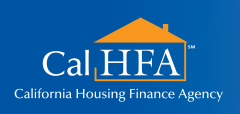

HOxx 02/22

Visit: www.calhfa.ca.gov or call: 877.9.CalHFA (877.922.5432)